# Welcome to Trinity Health!

MercyOne Colleagues

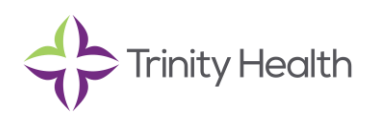

Welcome to Trinity Health! We are excited this day is finally here and look forward to having MercyOne Genesis fully integrated into our Trinity Health family! To help with your transition to Trinity Health, below is some additional information regarding how to register and print out an ID card through Blue Cross Blue Shield of Michigan (medical), Delta Dental of Michigan (dental), and United Healthcare (vision).

### Blue Cross Blue Shield of Michigan (BCBSM)

- 1. To register:
  - Login to Find the Right Plan | Blue Cross Blue Shield of Michigan (bcbsm.com)

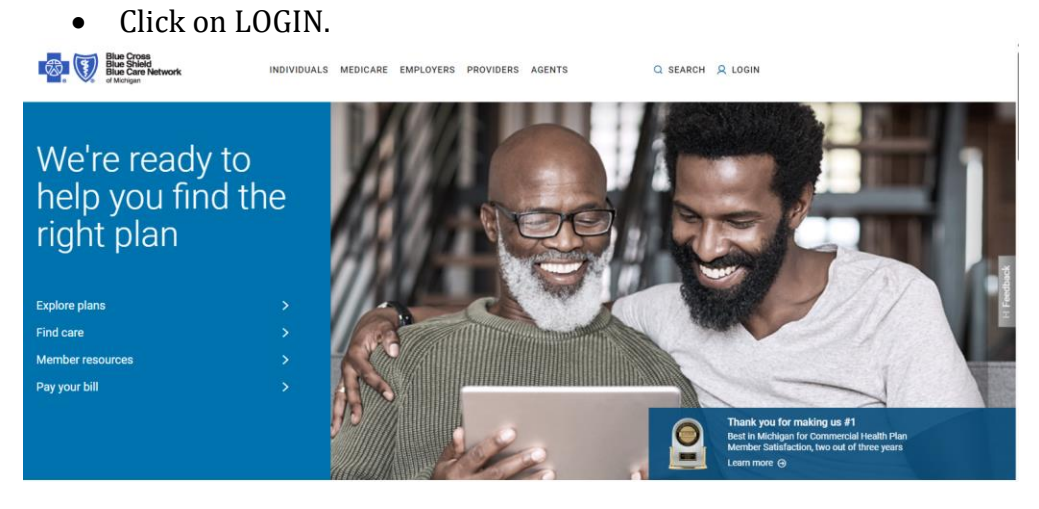

• Click on Member Login.

| Blue Cross<br>Blue Sheld<br>Blue Care Network<br>of Mengan | INDIVIDUALS | MEDICARE | EMPLOYERS | PROVIDERS | AGENTS | Q SEARCH | R LOGIN |  |
|------------------------------------------------------------|-------------|----------|-----------|-----------|--------|----------|---------|--|
|                                                            |             |          |           |           |        |          |         |  |
|                                                            |             |          |           |           |        |          |         |  |
| Members                                                    |             |          |           |           |        |          | Login 🔶 |  |
|                                                            |             |          |           |           |        |          |         |  |
|                                                            |             |          |           |           |        |          |         |  |
|                                                            |             |          |           |           |        |          |         |  |
|                                                            |             |          |           |           |        |          |         |  |

• Click register your online account. Note, multi-factor authentication is required when logging in.

8

CREATE ACCOUNT

| Blue Cross<br>Blue Sheet<br>Blue Care Network<br>of Michigan |                                                                                          |
|--------------------------------------------------------------|------------------------------------------------------------------------------------------|
|                                                              |                                                                                          |
| Login                                                        | Not registered yet?                                                                      |
| Username                                                     | Quickly and securely register your online account to access and manage your health plan. |
| Password                                                     | Need help?<br>Get login help via our login FAQ                                           |
| Remember me                                                  | Forgot your username?<br>Forgot your password?                                           |
| Login                                                        |                                                                                          |

• Fill out online form and hit continue.

#### Register your online account

Quickly and securely register with the last four digits of your Social Security number. Or, register with your Subscriber ID - it's on the front of your Blue Cross card.

| 😤 Full name                                                                                                    |
|----------------------------------------------------------------------------------------------------|
| First name Last name                                                                                                    |
|                                                                                                    |
| 🖨 Birth date                                                                                                    |
| MM DD YYYY                                                                                                    |
|                                                                                                    |
|                                                                                                    |
| 📓 Email address                                                                                                    |
|                                                                                                    |
| Confirm email                                                                                                    |
|                                                                                                    |
| Email communications                                                                                                    |
| I would like to receive plan information, updates, announcements and reminders from Blue Cross Blue Shield of Michigan and Blue Care Network. If I have questions about my rights<br>and privileges as a member, I can find them on the <u>privacy practices</u> and <u>terms and conditions</u> pages of bcbsm.com. |
|                                                                                                    |
| 😰 Social Security number                                                                                                    |
| Only enter the last four digits.                                                                                                    |
| XXX - XX -                                                                                                    |
| I don't want to give my Social Security number.                                                                                                    |
| Continue                                                                                                    |
|                                                                                                    |
| OR                                                                                                    |
|                                                                                                    |
| 😰 Subscriber ID                                                                                                    |
|                                                                                                    |
| Only use the last hine characters on your ID card.                                                                                                    |
| XXX                                                                                                    |
|                                                                                                    |
| No, thanks. I'll register using my Social Security number.                                                                                                    |
|                                                                                                    |
| Continue                                                                                                    |
|                                                                                                    |

## 2. Print copy of digital ID card.

• Go to My Coverage and click on ID Cards & Proof of Coverage.

| Blue Cross<br>Blue Shield<br>Blue Care Network<br>of Michigan                           | My Coverage             | Claims | Find Care | Programs & Services                                                                     | Support |
|-----------------------------------------------------------------------------------------|-------------------------|--------|-----------|-----------------------------------------------------------------------------------------|---------|
| My Coverage<br>Everything you need to understand and<br>manage your plan, in one place. | Benefits<br>Medical (2) |        |           | Resources<br>ID Cards & Proof of Coverage<br>Who's Covered?<br>Coordination of Benefits |         |
| OVERVIEW                                                                                |                         |        |           | Referrals & Prior Authorizations                                                        |         |

• Scroll down to the image of your ID card. Click on Print below the image of the ID card.

### ID Cards and Proof of Coverage

| Here are your member ID cards. You can order cards for y                                                                    | ourself or for famil                              | y members on the plan, but the subscriber on t                                                    | he card will always be the subscriber.                                          |       |
|----------------------------------------------------------------------------------------------------|---------------------------------------------------|---------------------------------------------------------------------------------------------------|---------------------------------------------------------------------------------|-------|
| If you're looking for letters to provide proof of coverage or                                                               | eligibility, you can                              | find them at the bottom of this page.                                                             |                                                                                 |       |
|                                                                                                    | <u> </u>                                          |                                                                                                   |                                                                                 |       |
| 1. View your cards                                                                                                    | 2. Order o                                        | cards                                                                                             | 3. Check your mail                                                              |       |
| The information on your cards is all here. You can print<br>temporary cards while you wait to receive yours in the<br>mail. | You will recei<br>subscriber's r<br>plan every 15 | ve two cards in the mail. Both will be in the<br>name. You may only order cards for each<br>days. | After you confirm your address, we'll send your r<br>ID cards within two weeks. | membe |
| Your physical member ID card is your official p<br>provider may not accept it at time of service.                           | roof of eligibility an                            | d current enrollment in your Blue Cross plan. Y                                                   | ou can print a temporary card, but your                                         |       |
| Trinity Health                                                                                                    | Flip 🗢                                            | Ra Opt IN                                                                                         | Flip 🗢                                                                          |       |
|                                                                                                    |                                                   |                                                                                                   |                                                                                 |       |
| Bus Cross<br>Bus Shied<br>Morigan<br>Subscriber Name                                                                        |                                                   | Subscriber Name                                                                                   |                                                                                 |       |

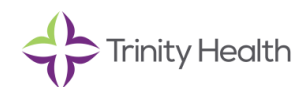

# **3. To complete Coordination of Benefits.**

• Click on My Coverage and then click on Coordination of Benefits.

| My Coverage<br>Everything you need to understand and<br>manage your plan, in one place.                                                                                                    | Benefits<br>Medical (2)                                                                                                    | Resources<br>ID Cards & Proof of Co<br>Who's Covered?<br>Coordination of Benef<br>Referrals & Prior Author | overage<br>its<br>prizations |
|----------------------------------------------------------------------------------------------------|----------------------------------------------------------------------------------------------------|----------------------------------------------------------------------------------------------------|------------------------------|
| Click on Report of     Click on Report of     Blue Cross     Blue Shield     Blue Shield     Blue Shield     Blue Cross     Blue Cross | ther coverage (                                                                                                    | Find Care Programs & Services                                                                              | Brage.                       |
| Coordination of Bener     What's Coordination of Benefits, or     When you have more than one health     That process is called Coordination of                                                                                                    | fits<br>cob?<br>plan, one pays your claims first.<br>Benefits. Learn more, ==                                                               | The other plan pays toward the remaining cost.                                                             |                              |
| To better address and pay your claims, we need<br>someone on your plan has no other insurance, w<br>Summary of other coverage<br>There are no previous responses to display.<br>Report other coverage Attest no other co<br>• Note:                                                                                                    | to know whether you or anyone<br>ve need to know.<br>verage                                                                                 | on your plan has other health insurance. Even i                                                            | f you or                     |
| The policies listed here don't participate<br>process. If your other coverage is listed,<br>policy isn't listed, select <b>Continue</b> .<br>AARP (unless it is Medicare Advantage<br>Auto insurance<br>Freestanding benefits (Dental/Vision/<br>Government agencies (as well as Ame<br>Indemnity plans<br>Medicare (coordination handled throu<br>Ontario Health Insurance Plan (OHIP)<br>Students Insurance<br>Veterans Insurance (Tri-Care, Champu                                                                                                    | in the coordination of benef<br>select <b>No other coverage</b> . If<br>le)<br>Hearing)<br>ericorp, Peace Corp, Vista, et<br>gh membership) | tc)                                                                                                    |                              |
| <ul> <li>Workers Compensation Insurance</li> <li>Health Savings Account Carriers (HS/</li> <li>Health Reimbursement Account Carrier</li> <li>Flexible Spending Account Carriers (F</li> <li>Medigap (through other carrier)</li> </ul>                                                                                                    | N)<br>ers (HRA)<br>SA)                                                                                                    | Ĭ                                                                                                    |                              |
| NO OTHER COVERAGE                                                                                                    | CONTI                                                                                                    | NUE                                                                                                    |                              |

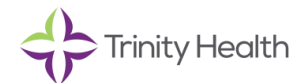

| Complete of                                                                                                    | online form                | n.                  |                 |                     |         |
|----------------------------------------------------------------------------------------------------|----------------------------|---------------------|-----------------|---------------------|---------|
| Blue Cross<br>Blue Shield<br>Blue Care Network<br>of Michigan                                                                                                    | My Coverage                | Claims              | Find Care       | Programs & Services | Support |
| Coordination of I                                                                                                    | Benefits                   |                     |                 |                     |         |
| Tell us about other coverage you have                                                                                                    | e. All fields are required | unless marked o     | therwise.       |                     |         |
| Step 1                                                                                                    |                            | Step 2              |                 | Step 3              |         |
| First, we'll need some information abo<br>Policyholder's relationship to you<br>Self<br>Spouse/Partner<br>Parent<br>Other<br>Policyholder's name<br>This field is required.<br>Policyholder's birth date (mm/dd/yg<br>This field is required.<br>Reason for additional coverage<br>Policyholder is retired<br>Other policy is a COBRA plan<br>Policyholder was laid off<br>None of the listed reasons<br>Continue to Step 2<br>Coordination of Be                                                                                                    | enefits                    | ed to the policy ye | urre reporting. | C                   | ancel   |
| Step 1 🗸                                                                                                    |                            | Step 2              |                 | Step 3              |         |
| We need a little more information about the state of the second state of the second st | he other policy you're rep | porting.            |                 |                     |         |
| Subscriber ID on policy                                                                                                    |                            |                     |                 |                     |         |
| Effective date of policy (mm/dd/yyyy)                                                                                                    |                            |                     |                 |                     |         |
| Continue to Step 3 Go back to Ste                                                                                                    | ep 1                       |                     |                 | Cancel              | ן       |

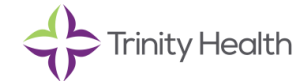

## Coordination of Benefits

Tell us about other coverage you have. All fields are required unless marked otherwise.

|                                     | Step 1 🗸                                                    | Step 2 🗸                                                        |                                 | Step 3                        |
|-------------------------------------|-------------------------------------------------------------|-----------------------------------------------------------------|---------------------------------|-------------------------------|
| We need inform<br>need to report th | ation about the member cov<br>iis particular coverage and y | ered by your other health insurance p<br>ou can <u>cancel</u> . | policy. If no one is covered by | this other policy, you do not |
| The following r                     | nembers are covered by th                                   | e policy                                                        |                                 |                               |
| Continue                            | Go back to Step 2                                           |                                                                 |                                 | Cancel                        |
|                                     | OR                                                          |                                                                 |                                 |                               |
| • A                                 | ttest no other                                              | coverage.                                                       |                                 |                               |
| Coordinatio                         | n of Benefits                                               | 3                                                               |                                 |                               |
| By submitting this form, you        | attest that the following ir                                | formation is correct:                                           |                                 |                               |
| No member in my plan has            | other health insurance.                                     |                                                                 |                                 |                               |
| Attestation                         | ion I have provided is corre                                | ect.                                                            |                                 |                               |
| Submit                              |                                                             |                                                                 |                                 | Cancel                        |
|                                     |                                                             |                                                                 |                                 |                               |

### **Delta Dental of Michigan**

1.Log into www.deltadentalmi.com/trinityhealth and register an account

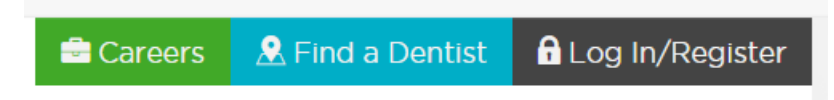

2. Once you have created an account, you will be taken to the Account Overview page where the below will appear. Click on View and Print Member ID Card.

# **A DELTA DENTAL**

#### TRINITY HEALTH SYSTEM OFFICE

Member: Member ID: Member ID: Member ID: Member ID: Member ID: Member ID: Member ID: 9678 Subgroup: 5500 Electronic Payor ID: DDPMI Benefit Period: 01/01/2024 - 12/31/2024

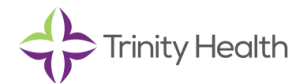

### **United HealthCare (vision)**

1.Log into www.myUHCvision.com and register as a new user.

| New User?<br>Register Now                            | - |
|------------------------------------------------------|---|
| Returning Users                                      |   |
| * indicates required fields User Name * Password *   |   |
| Login                                                |   |
| Forgot your <u>user name</u> or<br><u>password</u> ? |   |

2. Once logged in, select the icon that says "Print your ID card"

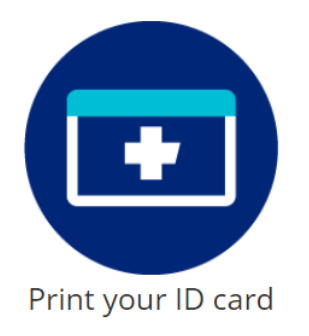

3.Select member's name from the drop down menu and click "View" and then select Print icon

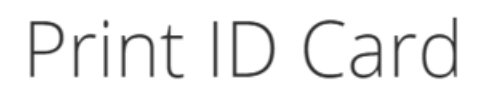

To generate an ID card as a PDF file, select a member and click View

\* indicates required fields

| Member * |   |
|----------|---|
|          | _ |

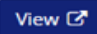

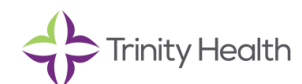